# **Configure Multiple SSIDs on a Network**

## Objective

The Service Set Identifier (SSID) is a unique identifier that wireless clients can connect to or share among all devices in a wireless network. It is case-sensitive and must not exceed 32 alphanumeric characters.

The objective of this article is to show you how to properly configure multiple SSIDs on a network using VLANs to properly segment the private and guest network.

#### Why would you configure multiple SSIDs?

In a fast-changing and growing work environment, a network needs to be scalable to fit the needs of the company. That would include virtual and physical changes for the most cost-effective methods.

In environments where people come and go such as coffee shops or co-working spaces, it is best practice to segment networks. Create a shared network for the employees where sensitive, corporate data can be exchanged (private network) and another one for the transient workers or customers (guest network).

**Note:** A captive portal can also be created as a means of additional security for a public network. Captive Portal is a feature on your Wireless Access Point that allows you to set up a guest network where wireless users need to be authenticated first before they can have access to the Internet. It provides wireless access to your visitors while maintaining the security of your internal network. To learn how to configure a Captive Portal, click <u>here</u>.

### **Network Topology**

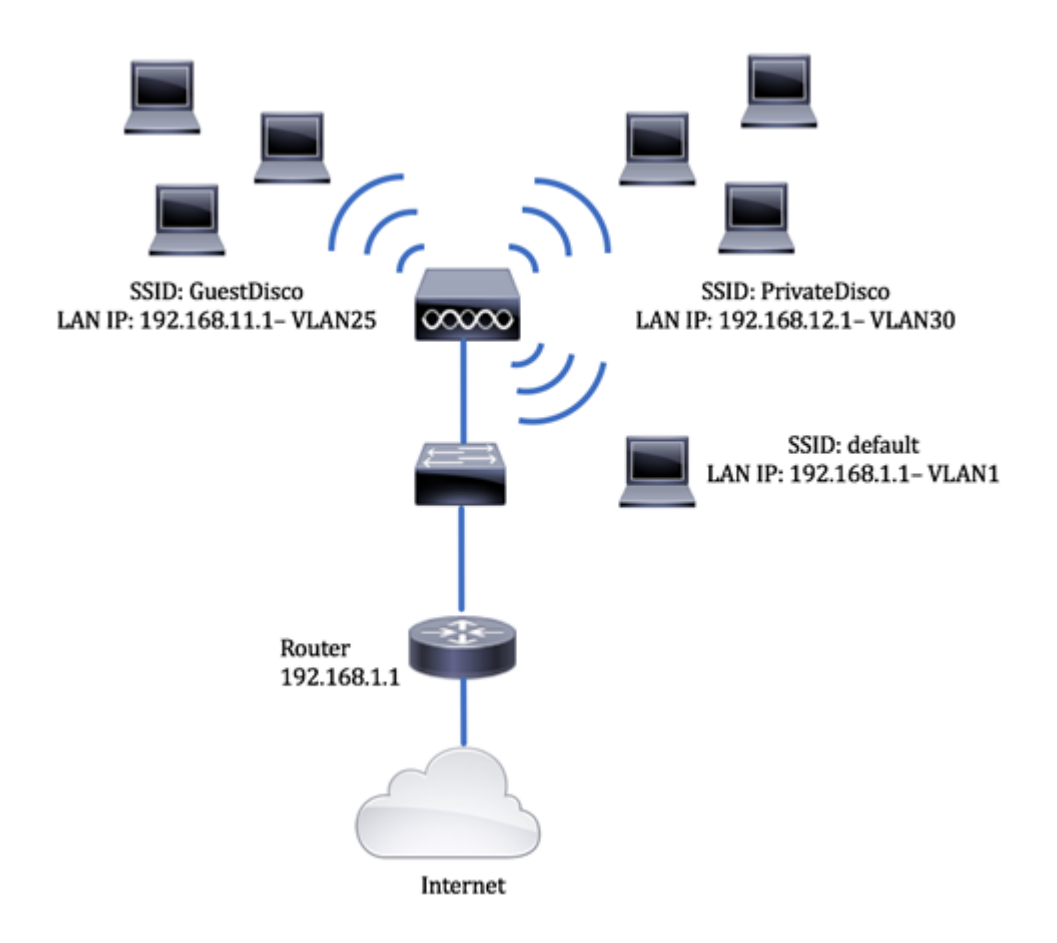

### Advantages of using Multiple SSIDs:

- 1. Secure and persistent connectivity
- 2. Persistent security and policy enforcement
- 3. Maximizing network capability by segmenting public and private networks
- 4. With a public SSID, it grants access to the Internet for guests over the same WAP without crossing over into sensitive network information.

### **Applicable Devices**

- Router RV340
- Switch SG220-26P
- Wireless Access Point WAP150

### **Software Version**

- 1.0.01.17 RV340
- 1.0.1.7 WAP150
- 1.1.2.1 SG220-26P

### **Configure a VLAN on a Switch**

### **Create a VLAN for Private and Guest Network**

Step 1. Login to the web-based utility of the switch and choose VLAN Management > Create VLAN.

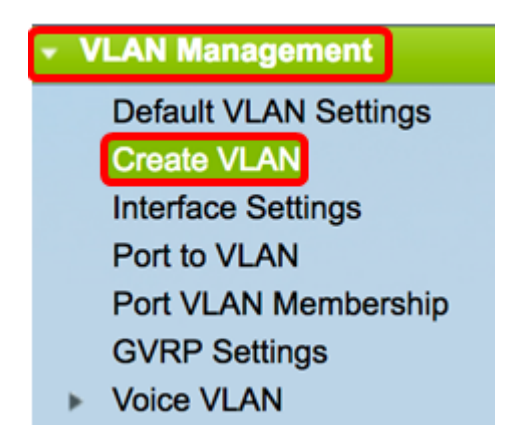

Step 2. In the VLAN table, click Add to create a new VLAN.

| VLAN Table |         |           |         |  |  |  |  |  |  |
|------------|---------|-----------|---------|--|--|--|--|--|--|
|            | VLAN ID | VLAN Name | Туре    |  |  |  |  |  |  |
|            | 1       | default   | Default |  |  |  |  |  |  |
|            | Add     | Edit      | Delete  |  |  |  |  |  |  |

Step 3. In the VLAN ID field, assign a value for your VLAN. Range is 2-4094.

Note: The VLAN ID 25 will be the example used throughout the configuration.

| VLAN          |                        |                   |
|---------------|------------------------|-------------------|
| VLAN ID: 25   | (Range: 2 - 4094)      |                   |
| VLAN Name:    | (0/32 Characters Used) |                   |
| C Range       |                        |                   |
| ♥ VLAN Range: | •                      | (Range: 2 - 4094) |
| Apply Close   |                        |                   |

Step 4. In the VLAN Name field, enter a name within the 32-character limit.

**Note:** In this example, GuestDisco is used.

| O VLAN                |                         |           |
|-----------------------|-------------------------|-----------|
| O VLAN ID: 25         | (Range: 2 - 4094)       |           |
| VLAN Name: GuestDisco | (10/32 Characters Used) |           |
| O Range               | _                       |           |
| ♥ VLAN Range:         | - (Range:               | 2 - 4094) |
| Apply Close           |                         |           |

Step 5. Click Apply.

| VLAN ID:    | 25         | (Range: 2 - 4094)       |                  |
|-------------|------------|-------------------------|------------------|
| VLAN Name:  | GuestDisco | (10/32 Characters Used) |                  |
| Range       |            |                         |                  |
| VLAN Range: |            | •                       | (Range: 2 - 4094 |

Step 6. Repeat Steps 2 to 5 to create multiple SSIDs.

**Note:** In this example, a private VLAN network with SSID PrivateDisco has been additionally created.

| VLA | VLAN Table |              |         |  |  |  |  |  |  |  |  |
|-----|------------|--------------|---------|--|--|--|--|--|--|--|--|
|     | VLAN ID    | VLAN Name    | Туре    |  |  |  |  |  |  |  |  |
|     | 1          | default      | Default |  |  |  |  |  |  |  |  |
|     | 25         | GuestDisco   | Static  |  |  |  |  |  |  |  |  |
|     | 30         | PrivateDisco | Static  |  |  |  |  |  |  |  |  |

You should now have successfully created VLANs for both private and guest networks.

#### Assign a Port to a VLAN

Step 1. Choose VLAN Management > Port to VLAN.

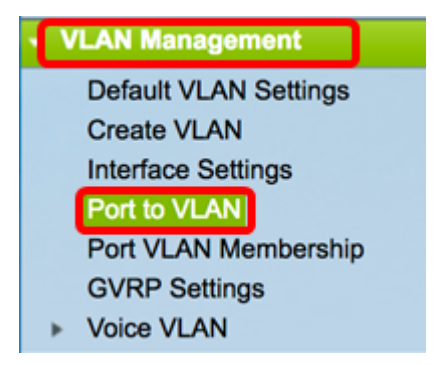

Step 2. In the Filter area, from VLAN ID equals to drop-down list, choose a VLAN ID to assign to an interface.

Note: In this example, 25 is chosen.

| Port to VL   | AN        |        |           |     |       |        |       |       |        |      |      |      |      |
|--------------|-----------|--------|-----------|-----|-------|--------|-------|-------|--------|------|------|------|------|
| Filter: VLAN | I ID equa | als to | 1<br>√ 25 | AI  | ND In | terfac | е Тур | e equ | als to | Po   | rt 🛊 | Go   |      |
| Interface    | GE1       | GE2    | GE3       | GE4 | GE5   | GE6    | GE7   | GE8   | GE9    | GE10 | GE11 | GE12 | GE13 |
| Access       |           |        |           |     |       |        |       |       |        |      |      |      |      |
| Trunk        | ۲         | ۲      | ۲         | ۲   | ۲     | ۲      | ۲     | ۲     | ۲      | ۲    | ۲    | ۲    | •    |
| 0            |           |        |           |     |       |        |       |       |        |      |      |      |      |

Step 3. In the Filter area, from the Interface type equals To drop-down list, choose the type of interface you would like to add to the VLAN. The available options are either a port or a Link Aggregation Group (LAG).

Note: In this example, Port is chosen.

| Port to |         | ١    |        |      |     |       |       |        |       |         |      |     |      |      |
|---------|---------|------|--------|------|-----|-------|-------|--------|-------|---------|------|-----|------|------|
| Filter: | VLAN ID | equa | als to | 25 ; | AI  | ND In | terfa | се Тур | pe eq | uals to | V Po | ort | Go   | )    |
| Interfa | ce G    | E1   | GE2    | GE3  | GE4 | GE5   | GE6   | GE7    | GE8   | GE9     |      | AG  | GE12 | GE13 |
| Acces   | S       |      |        |      |     |       |       |        |       |         |      |     |      |      |
| Trunk   |         | •    | ۲      | ۲    | ۲   | ۲     | ۲     | ۲      | ۲     | ۲       | ۲    | ۲   | ۲    | ۲    |

Step 4. Click Go.

| Filter: VLAN I | D equ      | als to     | 25 ;       | A          | ND Ir      | terfa      | ce Ty      | pe eq      | uals       | o Po       | ort 🖨      | Go         | )          |
|----------------|------------|------------|------------|------------|------------|------------|------------|------------|------------|------------|------------|------------|------------|
| Interface      | GE1        | GE2        | GE3        | GE4        | GE5        | GE6        | GE7        | GE8        | GE9        | GE10       | GE11       | GE12       | GE13       |
| Access         |            |            |            |            |            |            |            |            |            |            |            |            |            |
| Trunk          | ۲          | ۲          | ۲          | ۲          | ۲          | ۲          | ۲          | ۲          | ۲          | ۲          | ۲          | ۲          | ۲          |
| General        |            |            |            |            |            |            |            |            |            |            |            |            |            |
| Dot1q-Tunnel   |            |            |            |            |            |            |            |            |            |            |            |            |            |
| Forbidden      |            |            |            |            |            |            |            |            |            |            |            |            |            |
| Excluded       |            |            |            |            |            |            |            |            |            |            |            |            |            |
| Tagged         | $\bigcirc$ | $\bigcirc$ | $\bigcirc$ | $\bigcirc$ | $\bigcirc$ | $\bigcirc$ | $\bigcirc$ | ۲          | $\bigcirc$ | $\bigcirc$ | $\bigcirc$ | $\bigcirc$ | $\bigcirc$ |
| Untagged       | ۲          | ۲          | ۲          | ۲          | ۲          | ۲          | ۲          | $\bigcirc$ | ۲          | ۲          | ۲          | ۲          | ۲          |
| PVID           | 1          | 1          | 1          | 1          | 1          | 1          | 1          | 1          | 1          | 1          | 1          |            | 1          |

Step 5. Choose an interface to apply the VLAN to. The options are:

- Forbidden The interface is not allowed to join the VLAN even from Generic VLAN Registration Protocol (GVRP) registration. When a port is not a member of any other VLAN, enabling this option on the port makes the port part of internal VLAN 4095 (a reserved VID).
- Excluded The interface is currently not a member of the VLAN. This is the default for all the ports and LAGs. The port can join the VLAN through GVRP registration.
- Tagged The interface is a tagged member of the VLAN.
- Untagged The interface is an untagged member of the VLAN. Frames of the VLAN are sent untagged to the interface VLAN.
- PVID Check to set the PVID of the interface to the VID of the VLAN. PVID is a per-port setting.

**Note:** In this example, GE8 is the chosen interface for the VLAN ID 25 to be tagged. This is also chosen because an existing WAP is connected through this port.

| Filter: VLAN I | D equa     | als to     | 25 (       | AI         | ND In      | terfac     | ce Ty      | pe eq      | uals       | o Po       | ort 🗘      | Go         | )          |
|----------------|------------|------------|------------|------------|------------|------------|------------|------------|------------|------------|------------|------------|------------|
| Interface      | GE1        | GE2        | GE3        | GE4        | GE5        | GE6        | GE7        | GE8        | GE9        | GE10       | GE11       | GE12       | GE13       |
| Access         |            |            |            |            |            |            |            |            |            |            |            |            |            |
| Trunk          | ۲          | ۲          | ۲          | ۲          | ۲          | ۲          | ۲          | ۲          | ۲          | ۲          | ۲          | ۲          | ۲          |
| General        |            |            |            |            |            |            |            |            |            |            |            |            |            |
| Dot1q-Tunnel   |            |            |            |            |            |            |            |            |            |            |            |            |            |
| Forbidden      |            |            |            |            |            |            |            |            |            |            |            |            |            |
| Excluded       |            |            |            |            |            |            |            |            |            |            |            |            |            |
| Tagged         | $\bigcirc$ | $\bigcirc$ | $\bigcirc$ | $\bigcirc$ | $\bigcirc$ | $\bigcirc$ | $\bigcirc$ | 0          | $\bigcirc$ | $\bigcirc$ | $\bigcirc$ | $\bigcirc$ | $\bigcirc$ |
| Untagged       | ۲          | ۲          | ۲          | ۲          | ۲          | ۲          | ۲          | $\bigcirc$ | ۲          | ۲          | ۲          | ۲          | ۲          |
| PVID           | 1          | 1          | 1          | 1          | 1          | 1          | 1          | 1          | 1          | 1          | 1          | 1          | 1          |

Step 6. Click Apply.

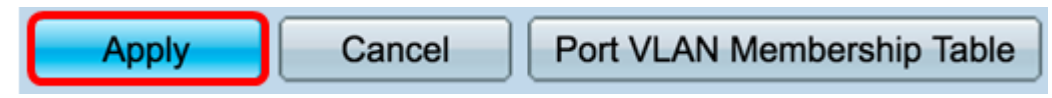

Step 7. (Optional) Click the **Port VLAN Membership Table** button to view the assigned VLANs to a port.

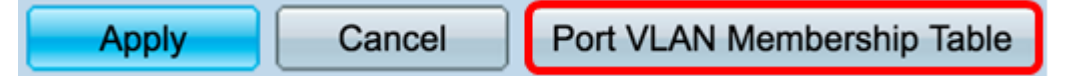

You should now have successfully assigned a VLAN to a port.

### Create a VLAN on a Router

**Note:** The router used in this example is an RV34x Series Router.

Step 1. Log in to the web-based utility of the router and choose LAN > VLAN Settings.

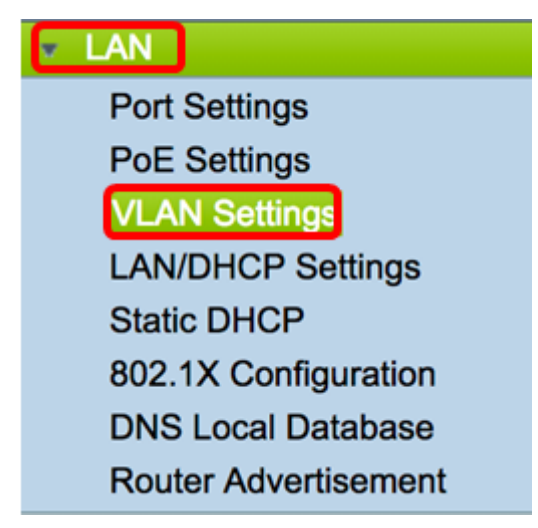

Step 2. In the VLAN Table, click **Add** to create a new VLAN.

| VL/ | AN Table |       |            |                   |                   |
|-----|----------|-------|------------|-------------------|-------------------|
|     | VLAN ID  | Name  | Inter-VLAN | IPv4 Address/Mask | IPv6 Address/Mask |
|     | 1        | VLAN1 | Enabled    | 192.168.1.1 / 24  | fec0::1 / 64      |
|     |          |       |            |                   |                   |
|     |          |       |            |                   |                   |
|     |          |       |            |                   |                   |
|     | Add      | Edit  | Delete     |                   |                   |
|     | Add      | Edit  | Delete     |                   |                   |

Step 3. In the VLAN ID field, enter a number between 2-4094 to be the VLAN ID.

**Note:** In this example, the VLAN ID is 25. The VLAN name will automatically populate in accordance to the entered VLAN ID.

| VL/      | AN Table |        |                    |                   |
|----------|----------|--------|--------------------|-------------------|
|          | VLAN ID  | Name   | Inter-VLAN Routing | IPv4 Address/Mask |
|          | 1        | VLAN1  | Enabled            | 192.168.1.1 / 24  |
| <b>V</b> | 25       | VLAN25 | 0                  | IPv4 Address:     |

Step 4. (Optional) Check the Enable Inter-VLAN Routing check box to allow communication between different VLANs. This is checked by default.

**Note:** VLANs divide broadcast domains in a LAN environment. Whenever hosts in one VLAN need to communicate with hosts in another VLAN, the traffic must be routed between them.

| VL/ | AN Table |        |                    |                   |
|-----|----------|--------|--------------------|-------------------|
|     | VLAN ID  | Name   | Inter-VLAN Routing | IPv4 Address/Mask |
|     | 1        | VLAN1  | Enabled            | 192.168.1.1 / 24  |
| 8   | 25       | VLAN25 | 0                  | IPv4 Address:     |

Step 5. In the *IPv4 Address* field, enter an IPv4 address.

Note: In this example, 192.168.11.1 is used as the IPv4 address.

| VL/ | AN Table |        |                    |                                             |
|-----|----------|--------|--------------------|---------------------------------------------|
|     | VLAN ID  | Name   | Inter-VLAN Routing | IPv4 Address/Mask                           |
|     | 1        | VLAN1  | Enabled            | 192.168.1.1 / 24                            |
| •   | 25       | VLAN25 | 2                  | IPv4 Address: 192.168.11.<br>Prefix Length: |

Step 6. Enter the prefix length for the IPv4 address in the *Prefix Length* field. This determines the number of hosts in the subnetwork.

Note: In this example, 24 is used.

| VL/ | AN Table |        |                    |                                               |
|-----|----------|--------|--------------------|-----------------------------------------------|
|     | VLAN ID  | Name   | Inter-VLAN Routing | IPv4 Address/Mask                             |
|     | 1        | VLAN1  | Enabled            | 192.168.1.1 / 24                              |
|     | 25       | VLAN25 | 0                  | IPv4 Address: 192.168.11.<br>Prefix Length 24 |

Step 7. Click Apply.

| Apply |
|-------|
|-------|

Step 8. Repeat the steps as necessary for the VLANs.

Note: In this example, an additional VLAN was created with VLAN ID 30.

| VL/ | AN Table |        |       |                   |                   |
|-----|----------|--------|-------|-------------------|-------------------|
|     | VLAN ID  | Name   | Inter | IPv4 Address/Mask | IPv6 Address/Mask |
|     | 1        | VLAN1  | Enab  | 192.168.1.1 / 24  | fec0::1 / 64      |
|     | 25       | VLAN25 | Enab  | 192.168.11.1 / 25 | fec0:2::1 / 64    |
|     | 30       | VLAN30 | Enab  | 192.168.12.1 / 24 | fec0:3::1 / 64    |

You should now have successfully configured an IPv4-based VLAN on a router.

### **Configure a VLAN on a Wireless Access Point**

This article assumes that the basic radio settings have been configured. To learn how to configure the basic radio settings on a WAP, click <u>here</u>.

In this series of steps, we are modifying an existing network on a single radio on the WAP150.

Step 1. Login to the web-based utility of the WAP and choose **Wireless > Networks**.

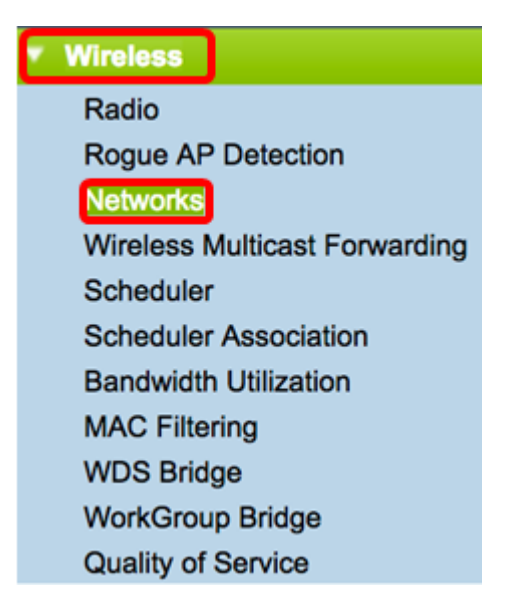

Step 2. Click a radio button to choose a radio band to create and broadcast a wireless network. The options are:

- 2.4 GHz Wider range, better for legacy devices that support only 2.4 GHz.
- 5 GHz Provides a more secure coverage and provides better compatibility with newer devices.

Note: In this example, Radio 2 (5 GHz) is chosen.

Select the radio interface first, and then enter the configuration parameters. Radio: O Radio 1 (2.4 GHz) Radio 2 (5 GHz)

Step 3. In this step, you can opt to create or edit an SSID. Check the check box of the SSID or Virtual Access Point (VAP) you want to edit.

Virtual Access Points (SSIDs)

Note: In this example, VAP 0, VAP 1, and VAP2 are chosen.

|   |   | VAP<br>No. | Enable | VLAN I | D | SSID Name    | SSID<br>Broadcast | Security       | MAC Filter  | Channel<br>Isolation | Band Steer |
|---|---|------------|--------|--------|---|--------------|-------------------|----------------|-------------|----------------------|------------|
| ľ | Π |            | •      | 1      |   | default      | •                 | WPA Personal 💲 | Disabled \$ | •                    | •          |
|   |   |            |        |        |   |              |                   | Show Details   |             |                      |            |
|   |   |            |        | 1      |   | GuestDisco   | 2                 | None \$        | Disabled \$ | •                    | 2          |
|   |   |            |        | 1      |   | PrivateDisco | <b>2</b>          | None 🛟         | Disabled \$ |                      | <b>2</b>   |
| ſ | _ | Add        | 6      | Edit   |   | Delete       |                   |                |             |                      |            |

Step 4. Click Edit.

| Vir             | tual Ac    | cess Poi | nts (SSIDs) | )            |                   |                |             |                      |            |
|-----------------|------------|----------|-------------|--------------|-------------------|----------------|-------------|----------------------|------------|
|                 | VAP<br>No. | Enable   | VLAN ID     | SSID Name    | SSID<br>Broadcast | Security       | MAC Filter  | Channel<br>Isolation | Band Steer |
|                 |            | 2        | 1           | default      | <b>2</b>          | WPA Personal 💠 | Disabled \$ |                      |            |
|                 |            |          |             |              |                   | Show Details   |             |                      |            |
|                 |            |          | 1           | GuestDisco   | 2                 | None \$        | Disabled \$ | •                    | 2          |
|                 |            |          | 1           | PrivateDisco | <b>2</b>          | None 🗘         | Disabled \$ |                      | •          |
| Add Edit Delete |            |          |             |              |                   |                |             |                      |            |

Step 5. Check the Enable check box to enable the SSID.

Note: In this example, the GuestDisco and Private Disco are checked.

| Vir | Virtual Access Points (SSIDs) |        |         |              |                   |                |             |                      |            |  |  |  |
|-----|-------------------------------|--------|---------|--------------|-------------------|----------------|-------------|----------------------|------------|--|--|--|
|     | VAP<br>No.                    | Enable | VLAN ID | SSID Name    | SSID<br>Broadcast | Security       | MAC Filter  | Channel<br>Isolation | Band Steer |  |  |  |
|     |                               | •      | 1       | default      |                   | WPA Personal 💠 | Disabled \$ |                      | <b>Ø</b>   |  |  |  |
|     | Show Details                  |        |         |              |                   |                |             |                      |            |  |  |  |
|     |                               | 0      | 1       | GuestDisco   | •                 | None \$        | Disabled \$ | <b>Ø</b>             | 2          |  |  |  |
|     |                               | 0      | 1       | PrivateDisco | •                 | None 🛟         | Disabled \$ |                      | <b>2</b>   |  |  |  |
|     | Add Edit Delete               |        |         |              |                   |                |             |                      |            |  |  |  |

Step 6. In the VLAN ID field, enter the recently configured VLAN ID that was configured on both the router and switch.

Note: In this example, it would be 25 and 30.

| Vir | tual Ac         | cess Poir | nts (SSIDs) | 1            |                   |                |             |                      |            |  |  |  |
|-----|-----------------|-----------|-------------|--------------|-------------------|----------------|-------------|----------------------|------------|--|--|--|
|     | VAP<br>No.      | Enable    | VLAN ID     | SSID Name    | SSID<br>Broadcast | Security       | MAC Filter  | Channel<br>Isolation | Band Steer |  |  |  |
|     |                 |           | 1           | default      | <b>2</b>          | WPA Personal 💲 | Disabled \$ |                      |            |  |  |  |
|     | Show Details    |           |             |              |                   |                |             |                      |            |  |  |  |
|     |                 |           | 25          | GuestDisco   | •                 | None 🛟         | Disabled \$ |                      | 2          |  |  |  |
|     |                 |           | 30          | PrivateDisco | •                 | None \$        | Disabled \$ |                      | 2          |  |  |  |
|     | Add Edit Delete |           |             |              |                   |                |             |                      |            |  |  |  |

Step 7. (Optional) In the SSID Name field, rename the existing SSID name.

**Note:** In this example, no changes were made.

| Vir | Virtual Access Points (SSIDs) |        |         |            |                   |                |             |                      |            |  |  |
|-----|-------------------------------|--------|---------|------------|-------------------|----------------|-------------|----------------------|------------|--|--|
|     | VAP<br>No.                    | Enable | VLAN ID | SSID Name  | SSID<br>Broadcast | Security       | MAC Filter  | Channel<br>Isolation | Band Steer |  |  |
|     |                               | •      | 1       | default    | •                 | WPA Personal 💲 | Disabled \$ |                      | 2          |  |  |
|     |                               |        |         |            |                   | Show Details   |             |                      |            |  |  |
|     |                               |        | 25      | GuestDisco | •                 | None \$        | Disabled \$ |                      | 2          |  |  |
|     | 2    ✓ 30 PrivateDisco ✓ None |        |         |            |                   |                |             |                      |            |  |  |
|     | Add Edit Delete               |        |         |            |                   |                |             |                      |            |  |  |

Step 8. Check the Enable SSID Broadcast check box to enable visibility to your wireless client devices.

| Vir | Virtual Access Points (SSIDs) |        |         |              |             |           |    |                 |             |                      |            |
|-----|-------------------------------|--------|---------|--------------|-------------|-----------|----|-----------------|-------------|----------------------|------------|
|     | VAP<br>No.                    | Enable | VLAN ID | SSID Name    | SSI<br>Broa | D<br>adca | st | Security        | MAC Filter  | Channel<br>Isolation | Band Steer |
|     |                               |        | 1       | default      | ſ           | •         |    | WPA Personal \$ | Disabled \$ |                      | 2          |
|     |                               |        |         |              |             |           |    | Show Details    |             |                      |            |
|     |                               |        | 25      | GuestDisco   |             |           |    | None 🗘          | Disabled \$ | 2                    | 2          |
|     |                               |        | 30      | PrivateDisco | L           |           |    | None 🛟          | Disabled \$ |                      | •          |
|     | Add Edit Delete               |        |         |              |             |           |    |                 |             |                      |            |

Step 9. From the Security drop-down list, choose the type of security to enforce on the network. The options are:

- None This is the default setting. Choosing None will leave the wireless network unsecured so anybody with a wireless client device can connect to the network easily.
- WPA Personal Wi-Fi Protected Access (WPA) uses Advanced Encryption Standard (AES) cipher to protect the wireless network. It uses a combination of case-sensitive letters and numbers for the password. This security type is recommended.
- WPA Enterprise WPA Enterprise is typically used in enterprise structured networks. It requires a Remote Authentication Dial-In User Service (RADIUS) to complete this type of wireless security setup.

Note: In this example, WPA Personal is applied to both SSIDs.

| Vir | tual Ac    | cess Poir | nts (SSIDs) |              |                   |                |             |                      |            |
|-----|------------|-----------|-------------|--------------|-------------------|----------------|-------------|----------------------|------------|
|     | VAP<br>No. | Enable    | VLAN ID     | SSID Name    | SSID<br>Broadcast | Security       | MAC Filter  | Channel<br>Isolation | Band Steer |
|     |            | •         | 1           | default      | 2                 | WPA Personal 💲 | Disabled \$ |                      |            |
|     |            |           |             |              |                   | None           |             |                      |            |
|     |            |           | 25          | GuestDisco   | •                 | VPA Personal   | Disabled \$ |                      | 2          |
|     |            |           |             |              |                   | WPA Enterprise | <b>)</b>    |                      |            |
|     |            |           | 30          | PrivateDisco | 2                 | WPA Personal 🗘 | Disabled \$ |                      | •          |
|     |            |           |             |              |                   | Show Details   |             |                      |            |
|     | Add        | E         | dit         | Delete       |                   |                |             |                      |            |

Step 10. Choose an option from the MAC Filtering drop-down list to assign an action to the router to filter hosts according to their Media Access Control (MAC) address. The options are:

- Disabled MAC Filtering is disabled on the network.
- Local Uses a list created on the WAP to filter MAC addresses from accessing the network.
- RADIUS This option makes use of a RADIUS server to filter MAC addresses.

| Vir | tual Ac         | cess Poir | nts (SSIDs) |              |                   |                |             |                      |            |  |  |
|-----|-----------------|-----------|-------------|--------------|-------------------|----------------|-------------|----------------------|------------|--|--|
|     | VAP<br>No.      | Enable    | VLAN ID     | SSID Name    | SSID<br>Broadcast | Security       | MAC Filter  | Channel<br>Isolation | Band Steer |  |  |
|     |                 |           | 1           | default      |                   | WPA Personal 🗘 | Disabled \$ | •                    | 2          |  |  |
|     |                 |           |             |              |                   | Show Details   |             |                      |            |  |  |
|     |                 |           | 25          | GuestDisco   | 2                 | WPA Personal 💠 | ✓ Disabled  |                      | 2          |  |  |
|     |                 |           |             |              |                   | Show Details   | RADIUS      |                      |            |  |  |
|     |                 |           | 30          | PrivateDisco | 2                 | WPA Personal 💲 | Disabled \$ |                      | 2          |  |  |
|     |                 |           |             |              |                   | Show Details   |             |                      |            |  |  |
|     | Add Edit Delete |           |             |              |                   |                |             |                      |            |  |  |

Step 11. Check the Channel Isolation check box to disable communication between clients.

| Virtual Access Points (SSIDs) |            |        |         |              |                   |                |             |                     |            |  |  |
|-------------------------------|------------|--------|---------|--------------|-------------------|----------------|-------------|---------------------|------------|--|--|
|                               | VAP<br>No. | Enable | VLAN ID | SSID Name    | SSID<br>Broadcast | Security       | MAC Filter  | Channe<br>Isolation | Band Steer |  |  |
|                               |            |        | 1       | default      | •                 | WPA Personal 💲 | Disabled \$ |                     | 2          |  |  |
| Show Details                  |            |        |         |              |                   |                | П           |                     |            |  |  |
|                               |            |        | 25      | GuestDisco   | •                 | None 🗘         | Disabled \$ |                     | 2          |  |  |
|                               |            |        | 30      | PrivateDisco | •                 | None 💠         | Disabled \$ |                     |            |  |  |
| Add Edit Delete               |            |        |         |              |                   |                |             |                     |            |  |  |

Step 12. (Optional) Check the **Band Steer** check box to steer and direct devices to a more optimal radio frequency, thus, improving network performance.

| Virtual Access Points (SSIDs) |            |        |         |              |                   |                |             |                      |      |            |  |
|-------------------------------|------------|--------|---------|--------------|-------------------|----------------|-------------|----------------------|------|------------|--|
|                               | VAP<br>No. | Enable | VLAN ID | SSID Name    | SSID<br>Broadcast | Security       | MAC Filter  | Channel<br>Isolation | Band | Band Steer |  |
|                               |            |        | 1       | default      |                   | WPA Personal 💲 | Disabled \$ |                      |      |            |  |
| Show Details                  |            |        |         |              |                   |                |             |                      |      |            |  |
|                               |            |        | 25      | GuestDisco   |                   | None 🗘         | Disabled \$ |                      |      |            |  |
|                               |            |        | 30      | PrivateDisco | •                 | None \$        | Disabled \$ |                      |      |            |  |
| Add Edit Delete               |            |        |         |              |                   |                |             |                      |      |            |  |
|                               |            |        |         |              |                   |                |             |                      |      |            |  |

Step 13. Click save

Step 14. A window will pop up to inform you that your wireless settings are about to be updated and that you may be disconnected. Click **OK** to continue.

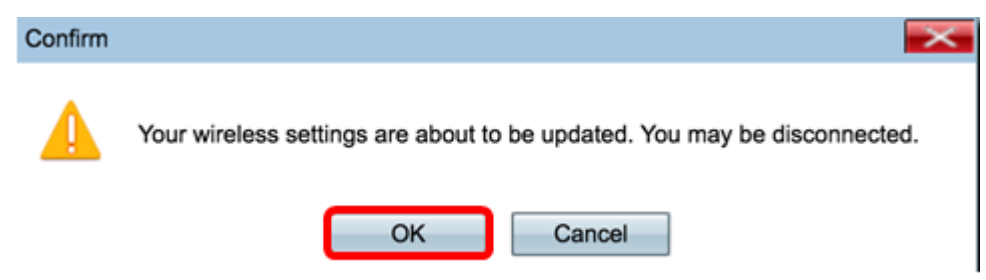

You should now have successfully configured multiple SSIDs with the proper VLANs/segmentation on an access point.